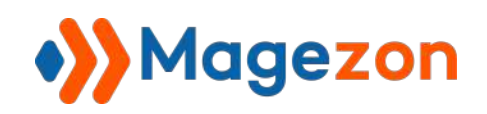

## Instagram Feed for Magento 2

## **User Guide**

Version 1.0

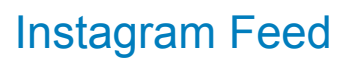

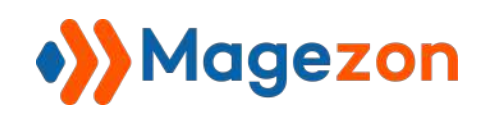

## Table of Contents

| I) Introduction                     | 2  |
|-------------------------------------|----|
| II) Get Instagram feed access token | 3  |
| Step 1                              |    |
| Step 2                              | 6  |
| Step 3                              |    |
| Step 4                              | 13 |
| Step 5                              | 15 |
| Step 6                              | 18 |
| III) Configuration                  | 20 |
| 1. General                          | 22 |
| 2. Display                          | 23 |
| 3. Design settings                  |    |
| IV) Create widget                   |    |
| 1. Storefront Properties            |    |
| 2. Widget Options                   | 41 |
| V) Instagram Feed Media             | 43 |
| VII) Support                        | 50 |

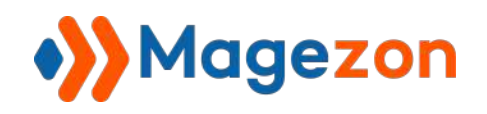

## I) Introduction

**Instagram Feed for Magento 2** is the ultimate solution for a young and modern website look and feel. With the help of this extension, you can freely create and design flashy Instagram feeds for any CMS page and block. Also, the Instagram Media grid makes it easy to manage and keep track of your feed posts. Download it today to hype up your social profile and create a seamless customer shopping experience!

- Display Instagram feed on any pages
- Instagram image pop-up option
- Freely design your feed
- Three layout types supported
- Option to show/hide caption
- Manage the Instagram Media grid
- Other amazing features

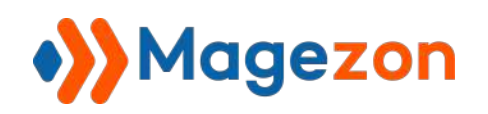

### II) Get Instagram feed access token

Before configuring the extension, you need to get your Instagram feed access token.

#### Step 1

- Go to Facebook for Developers and sign in with your account. Click My Apps:

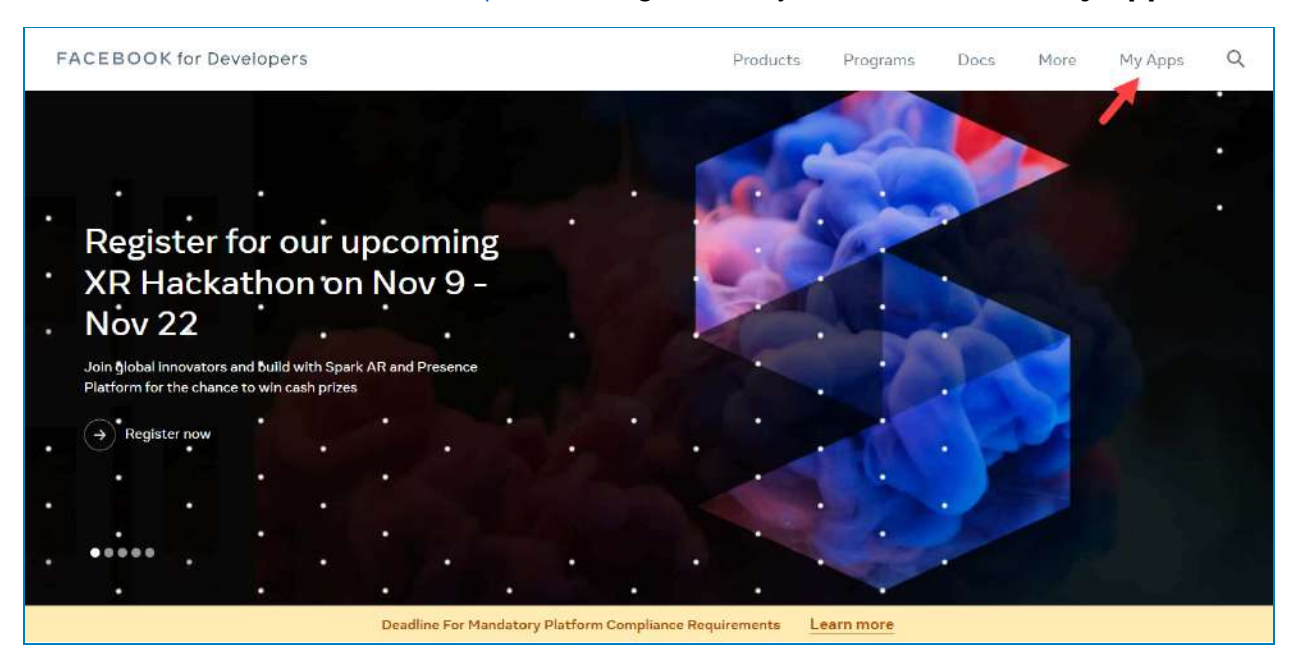

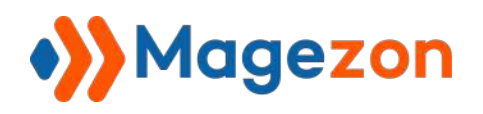

- Then, hit **Create App**:

| CEBOOK for Developers                               | Docs Tools                                                                                       | Support My | Apps 👩 Q. Search developer documentat                                                         | ion 💧                |
|-----------------------------------------------------|--------------------------------------------------------------------------------------------------|------------|-----------------------------------------------------------------------------------------------|----------------------|
| Apps                                                |                                                                                                  |            | Q. Search by App Name or App ID                                                               | Create App           |
| Filter by  All Apps (8)  Archived  Required Actions | Admin Apps<br>Feed 2<br>App ID: 508127070406898<br>Mode: In development<br>Business: Magezon     |            | Sele           test 2           Apr ID: 1283410068858420.           Type' Consumer            | ct All Start Checkup |
| Data Use Checkup (1)                                | Administrator     Hoai-test     App ID: 434114931410508     Type: Consumer     Business: Magezon | ↓ 18 …     | Administrator     Zxczxc     App ID: 413532793651913     Type: Business     Business: Magezon | <u>۵</u>             |
|                                                     | Administrator                                                                                    | ¢          | (i) Administrator                                                                             | ۵                    |

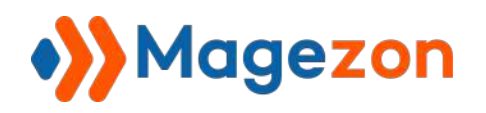

- The system will require you to select an app type, choose **Consumer**, and click **Next**:

| FACEBOOK for Developers | Docs Tools Support My Apps 🚺 Q. Search developer documentation                                                                                                    | 🄺 🍬 |
|-------------------------|----------------------------------------------------------------------------------------------------|-----|
| Create an App           | × Cancel                                                                                                    |     |
| Details                 | Select an app type<br>The app type can't be changed after your app is created. Learn more<br>Business<br>Create or manage business assets like Pages, Events, Groups, Ads, Messenger, WhatsApp and Instagram<br>Graph API using the available business permissions, features and products. |     |
|                         | Connect consumer products, and permissions, like Facebook Login and Instagram Basic Display to your app.  Games Create an HTML5 game hosted on Facebook.                                                                                                    |     |
|                         | Connect an off-platform game to Facebook Login.      Workplace     Create enterprise tools for Workplace from Meta.                                                                                                    |     |
|                         | None Create an app with combinations of consumer and business permissions and products.  Next                                                                                                    |     |

- Enter the necessary information and hit **Create App**:

| FACEBOOK for Developers | Docs Tools Support My Apps 🛐 Q. Search developer documentation 🛕 🚸                                                                                                    |
|-------------------------|----------------------------------------------------------------------------------------------------|
| Create an App           | × Cancel                                                                                                    |
| C Type<br>Details       | Add details         Display name         This is the app name associated with your tapp ID. You can change this later.         Magezon demo         App Contact Email         This is mail address is used to contact you about potential policy violations, app restrictions or steps to recover the app if it's been deleted or comportneed.         bacct@magezon.com         Business Account - Optional Inorder to access certain aspects of the Facebook platform, apps may need to be connected to a verified Business Account.         Magezon         By proceeding, you agree to the Facebook Platform Terms and Developer Policies.       Previous       Create App |

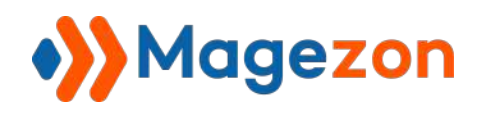

#### Step 2

- Navigate to **Settings >> Basic**, click **Add Platform**:

| FB Ξ App Dashb           | oard                             |                                                                                                    | Docs Tools Support                                                                                                    | My Apps 🚺 🛛 Q. Search developer docarr                                                                                       | untation              |
|--------------------------|----------------------------------|----------------------------------------------------------------------------------------------------|----------------------------------------------------------------------------------------------------|----------------------------------------------------------------------------------------------------|-----------------------|
| Magezon demo             | <ul> <li>App ID: 5777</li> </ul> | 714230003114 App Type: Consu                                                                                                    | mer App Mode: Developmer                                                                                                    | nt 🌒 Live                                                                                                    | () Help               |
| 🕜 Dashboard              |                                  | Magezon<br>ID: 221242585488972<br>Univerified                                                                                                    |                                                                                                    | 📑 start Verifi                                                                                                    | cation 📴 Remove       |
| Settings                 | ~                                | + Individual Verification                                                                                                    |                                                                                                    |                                                                                                    |                       |
| Advanced                 | •                                | Data Protection Officer Com<br>The General Data Protection Regulat<br>Officer who people can contact for in<br>This contact information will be avail | tact Information<br>tion (GDPR) requires certain compan<br>formation about how their data is b<br>liable to people on Facebook along w | ies doing business in the European Union to design<br>eing processed.<br>Ith other Information about your app or website. Le | ate a Data Protection |
| 🛆 Alerts                 | v                                | Name · Optional                                                                                                    |                                                                                                    | Email                                                                                                    |                       |
| App Review               | ~                                |                                                                                                    |                                                                                                    |                                                                                                    |                       |
| Products<br>Activity Log | Add Product                      | Address<br>Street Address                                                                                                    |                                                                                                    |                                                                                                    |                       |
| ⋮∃ Activity Log          |                                  | Apt/Suite/Other - Optional                                                                                                    |                                                                                                    |                                                                                                    |                       |
|                          |                                  | City/District                                                                                                    |                                                                                                    |                                                                                                    |                       |
|                          |                                  | State/Province/Region                                                                                                    | ZIP/Postal Code                                                                                                    | Country                                                                                                    |                       |
|                          |                                  |                                                                                                    |                                                                                                    | United States                                                                                                    | •                     |
|                          |                                  |                                                                                                    | + AC                                                                                                    | id Platform                                                                                                    |                       |

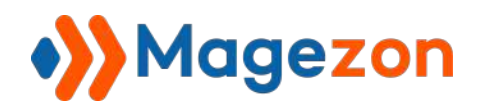

- Select Website, click Next:

| Magezon demo      | <ul> <li>App ID: 577</li> </ul> | 714230003114        | App Type: Consumer                          | App Mode: Dev | elopment 🔵 🕥 Live |      |                                                                              | () H |
|-------------------|---------------------------------|---------------------|---------------------------------------------|---------------|-------------------|------|------------------------------------------------------------------------------|------|
| Dashboard         |                                 |                     | lagezon<br>): 221242585488972<br>Unverified |               |                   |      | C- Start Verification C- Remo                                                | ove  |
| Settings          | ^                               | + In Select         | Platform                                    |               |                   | ×    |                                                                              |      |
| Basic<br>Advanced |                                 | Da                  | Website                                     | 2             | Xbox              |      |                                                                              |      |
| ]] Roles          | *                               | The<br>Offi<br>Thi: | ios                                         |               | PlayStation       |      | opean Union to designate a Data Protection<br>our app or website, Learn More | 1.   |
| Alerts            | ×                               | Nar                 |                                             |               |                   |      |                                                                              |      |
| App Review        | *                               |                     | Android<br>12 app stores available          |               |                   |      |                                                                              |      |
| Products          | Add Product                     | Stru                |                                             |               |                   |      |                                                                              |      |
| E Activity Log    |                                 | Apt                 | Windows App                                 |               |                   |      |                                                                              |      |
|                   |                                 | city (              | Page Tab                                    |               |                   |      |                                                                              |      |
|                   |                                 | Sta                 |                                             |               | Cancel            | Next | Country                                                                      |      |
|                   |                                 |                     |                                             |               |                   |      | United States                                                                | •    |
|                   |                                 |                     |                                             |               | + Add Platform    |      |                                                                              |      |
|                   |                                 |                     |                                             |               |                   |      | Discard                                                                      |      |

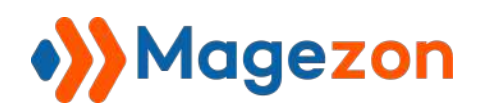

#### - Enter your site URL and click **Save Changes**:

| FB Ξ App Dashbo  | ard            |                                                                                                    | Docs Tools                                                                             | Support My Apps 🚺                                                                               | Q Search developer documentation                                                            |           |
|------------------|----------------|----------------------------------------------------------------------------------------------------|----------------------------------------------------------------------------------------|-------------------------------------------------------------------------------------------------|---------------------------------------------------------------------------------------------|-----------|
| Magezon demo     | ← App ID: 5777 | 14230003114 App Type: Con                                                                                   | sumer App Mode:                                                                        | Development 🌒 Live                                                                              |                                                                                             | () Help   |
|                  |                | Data Protection Officer Co                                                                                  | ontact Information                                                                     |                                                                                                 |                                                                                             |           |
| 🛱 Dashboard      |                | The General Data Protection Regu<br>Officer who people can contact fo<br>This contact Information will be a | Ilation (GDPR) requires cer<br>information about how th<br>vailable to people on Facel | ain companies doing business<br>eir data is being processed.<br>ook along with other informatio | n the European Union to designate a Data Protec<br>n about your app or website. Learn More. | tion      |
| Settings         | ~              |                                                                                                    |                                                                                        |                                                                                                 |                                                                                             |           |
| Basic            |                | Name - Optional                                                                                             |                                                                                        | Email                                                                                           |                                                                                             |           |
| Advanced         |                |                                                                                                    |                                                                                        |                                                                                                 |                                                                                             |           |
| බු Roles         | ~              | Address<br>Street Address                                                                                   |                                                                                        |                                                                                                 |                                                                                             |           |
| 🗘 Alerts         | ~              | Ant/Suite/Other - Ontional                                                                                  |                                                                                        |                                                                                                 |                                                                                             |           |
| 🕢 App Review     | ~              |                                                                                                    |                                                                                        |                                                                                                 |                                                                                             |           |
| Products         | Add Product    | City/District                                                                                               |                                                                                        |                                                                                                 |                                                                                             |           |
| Activity Log     |                |                                                                                                    |                                                                                        |                                                                                                 |                                                                                             |           |
| i = Activity Log |                | State/Province/Region                                                                                       | ZIP/Post                                                                               | I Códe                                                                                          | Country                                                                                     |           |
|                  |                |                                                                                                    |                                                                                        |                                                                                                 | United States                                                                               | -         |
|                  |                | Website                                                                                                    |                                                                                        |                                                                                                 | Quick Start                                                                                 | ×         |
|                  |                | Cite UDI                                                                                                    |                                                                                        |                                                                                                 |                                                                                             |           |
|                  | _              | URL of your site                                                                                            |                                                                                        |                                                                                                 |                                                                                             |           |
|                  |                |                                                                                                    |                                                                                        | + Add Platform                                                                                  |                                                                                             | 1         |
|                  |                |                                                                                                    |                                                                                        |                                                                                                 | Discard Sov                                                                                 | e changes |

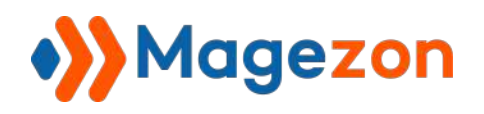

#### Step 3

- In the section Add Products To Your App, click Set Up in the Instagram Basic

#### Display:

| B ≡ App Dashbo | ard   |                 |                                                                           | Docs                                                                           | foots Support                               | My Apps 🚺 🛛                              | 2 Search developer documents | ation                   |
|----------------|-------|-----------------|---------------------------------------------------------------------------|--------------------------------------------------------------------------------|---------------------------------------------|------------------------------------------|------------------------------|-------------------------|
| Magezon demo   | -     | App ID: 5777142 | 30003114 Ap                                                               | p Type: Consumer                                                               | App Mode: Development                       | Live                                     |                              | ()+                     |
| 🛉 Dashboard    |       |                 | Add Products                                                              | s to Your App                                                                  |                                             |                                          |                              |                         |
| ô} Settings    |       | ~               | We've streamlined the app                                                 | creation process by surfa                                                      | cing the products and permission            | ons needed to build the a                | pp type you selected.        |                         |
| ඩු Roles       |       | *               |                                                                           |                                                                                |                                             |                                          |                              |                         |
| 🖒 Alerts       |       | ~               |                                                                           | N N                                                                            | A                                           |                                          | C                            | B                       |
| App Review     |       | •               | App I                                                                     | Events<br>engage with your business                                            | Audience<br>Monelize your app and gro       | Network                                  | Faceboo                      | k Login                 |
| Products       | Add F | Product         | across apps, devices,                                                     | platforms and websites.                                                        | Facebook a                                  | dverlisers                               | The world's number on        | e social login product. |
| Activity Log   |       |                 | Read Docs                                                                 | Set Up                                                                         | Read Docs                                   | Set Up                                   | Read Docs                    | Set Up                  |
| ⊒ Activity Log |       |                 | (                                                                         | อ                                                                              |                                             |                                          |                              |                         |
|                |       |                 | instagram E                                                               | Basic Display                                                                  | Webho                                       | poks                                     | Fundr                        | aisers                  |
|                |       |                 | The Instagram Basic Di<br>your app to get basic pr<br>and videos in their | splay API allows users of<br>rofile information, photos,<br>Instagram accounts | Subscribe to changes and<br>time without ca | receive updates in real<br>ling the API. | Create and manage tu         | ndraisers for charibes  |
|                |       |                 | Read Docs                                                                 | Set Up                                                                         | Read Docs                                   | Set Up                                   | Read Docs                    | Set Up                  |

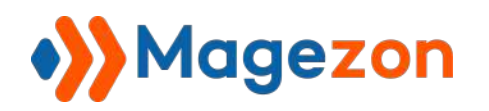

#### - Then click Create New App:

| B ≡ App Dashboard           | Docs Tools Support My Apps 0 Q, Search developer documentation                                                                                                    | <b>A</b> |
|-----------------------------|----------------------------------------------------------------------------------------------------|----------|
| Magezon demo 💌 App ID       | 577714230003114 App Type: Consumer App Mode: Development  Uive                                                                                                    | 🕐 Help   |
| 🖞 Dashboard                 | Basic Display                                                                                                    |          |
| ට්} Settings ✓              | Instagram Basic Display allows apps to access the Instagram Basic Display API, which provides read-only access to basic data in app users'<br>Instagram accounts.                                                                                                    |          |
| 읽 Roles 🗸 🗸                 | Use this tab to configure the APIs authorization window so you can get permissions from users, and to submit your app for App Review when you<br>are ready to switch it to Live Mode.                                                                                                    |          |
| ධ Alerts 🗸                  | Note that Basic Display is not an authentication tool. Data returned by the API cannot be used to authenticate your app users or log them into your<br>app. If your app uses API data to authenticate users, it will be rejected during App Review. If you need an authentication solution, use Facebook           |          |
| App Review                  | Login instead.                                                                                                    |          |
| Products Add Product        | Permissions and Use Cases                                                                                                    |          |
| nstagram Basic Display 🔷 🔺  |                                                                                                    |          |
| Basic Display               | To help individuals share their own content with 3rd party apps. Profile Permission<br>This permission is meant for apps that allow the general public to log in with instagram to get their basic profile information; for example, an app                                                                        |          |
| Basic Display Rate Limiting | that retrieves a person's Instagram username and account type. Apps that fall into this use case must use the instagram_graph_user_profile<br>permission.                                                                                                    |          |
| Activity Log                | To hale individuals also their own content with 2rd marks more Modia Derminsion                                                                                                    |          |
| Activity Log                | This permission is meent for apps that allows the general public to boil in with instagram to get their own content; for example, an app that allows<br>people to print their own pictures from their instagram profile. Apps that fall into this use case must use the instagram_graph_user_media.<br>permission. |          |
|                             | To learn more about Instagram Basic Display's permissions, please visit the Basic Display Permissions documentation.                                                                                                    |          |
|                             | Croades Now App                                                                                                    |          |
|                             | You need to create an instagram app to use instagram Basic Display.                                                                                                    |          |

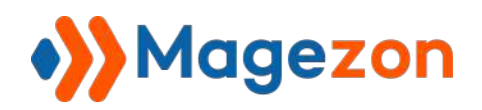

- Enter a display name and click **Create App**:

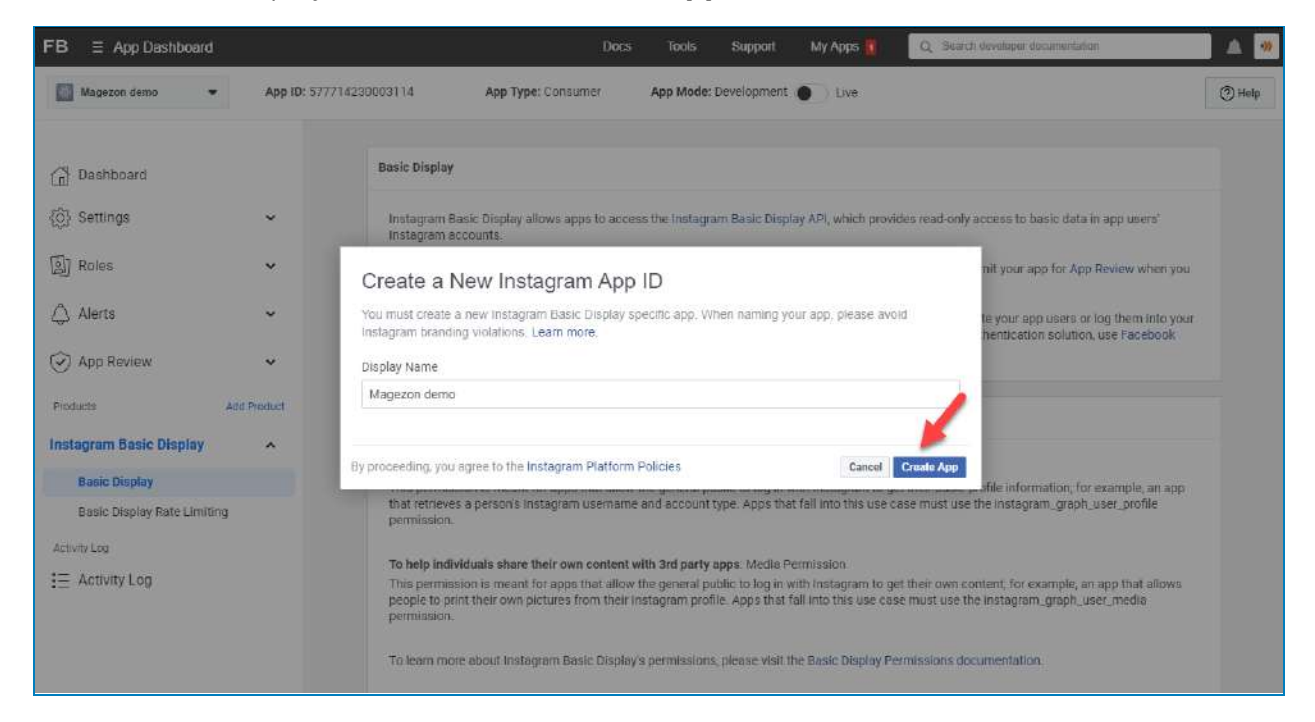

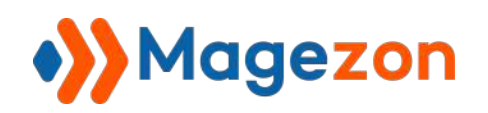

In the field Valid OAuth Redirect URIs, you need to enter the URL we provide. (To get it go to Store >> Settings >> Configuration >> General >> Valid Redirect URI). Then click Save Changes:

| FB Ξ App Dashboard          | Docs Tools Support My Apps 👩 Q. Search developer documentation                                                                                                    | 🔺 🍬     |
|-----------------------------|----------------------------------------------------------------------------------------------------|---------|
| Magezon demo • App ID: 577  | 714230003114 App Type: Consumer App Mode: Development Dive                                                                                                    | () Help |
| Dashboard                   | Client OAuth Settings                                                                                                    |         |
| <i> Settings</i>            | Valid OAuth Redirect URIs                                                                                                    |         |
| آیا Roles ۲                 | Inttos://demoimapezon.com/instagramfeed2/instagramfeed/social/callback/                                                                                                    |         |
| 🖧 Alerts 🗸                  | Deauthorize                                                                                                    |         |
| App Review ~                | Deauthorize Callback URL                                                                                                    |         |
| Products Add Product        | What should we pling when a user deauthorizes your app?                                                                                                    |         |
| Instagram Basic Display     |                                                                                                    |         |
| Basic Display               | Data Deletion Requests                                                                                                    |         |
| Basic Display Rate Limiting | Data Deletion Request URL                                                                                                    |         |
| Activity Log                | What should we ping when someone requests you delete their data?                                                                                                    |         |
|                             | User Token Generator                                                                                                    |         |
|                             | Generate long-lived access tokens for Instagram Testers of this app. Tokens can only be generated for public Instagram accounts. Refer to our developer documentation for more information. |         |
|                             | No Instagram Testers Added                                                                                                    |         |
|                             | Tour multi and an Indalgram Tester to your app to access tokets to bit porumate. Discard Save ch                                                                                            | anges   |
|                             | Add as Rankey bullage as Testas .                                                                                                    |         |

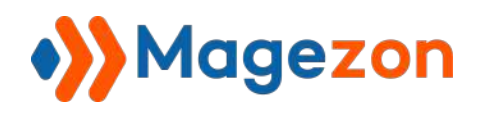

#### Step 4

- Go to Roles >> Roles. In the Instagram Testers section, click Add Instagram

Testers:

| FB     | ∃ App Dashboard        |              | Docs Tools Support My Apps                         | Q Search developer documentation |
|--------|------------------------|--------------|----------------------------------------------------|----------------------------------|
|        | Magezon demo 🔹         | App ID: 5777 | 230003114 App Type: Consumer App Mode: Development | ()<br>()                         |
|        |                        |              | Administrators (?)                                 | Add Administrators               |
| í آ    | Dashboard              |              |                                                    |                                  |
| (j)    | Settings               | ~            | Michael Cao                                        |                                  |
| A)     | Roles                  | ~            |                                                    |                                  |
| 1      | Roles                  |              | Developers (?)                                     | Add Developers                   |
| 3      | Fest Users             |              | There are no developers for this a                 | IDD.                             |
| 4      | Alerts                 | ~            |                                                    |                                  |
| 0      | App Review             | ~            | Testers (P)                                        | 0/50 Testers Add Testers         |
| Produ  | cts                    | Add Product  |                                                    |                                  |
| Insta  | gram Basic Display     | ~            | There are no testers for this app                  |                                  |
| Activi | ty Log<br>Activity Log |              | Analytics Users 🖂                                  | Add Analytics Users              |
|        | log log                |              | There are no Analytics users for this              | s app.                           |
|        |                        |              | Instagram Testers (9)                              | Add Instagram Testers            |
|        |                        |              | There are no Instagram testers for th              | is app.                          |
|        |                        |              |                                                    |                                  |

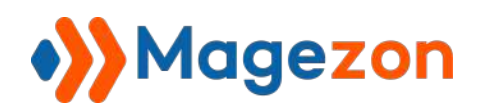

- Enter the username of your Instagram account and click **Submit**:

| FB ≡ App Dashboard            | Docs Tools Support My Apps 👔 Q. Search developer documentation              |
|-------------------------------|-----------------------------------------------------------------------------|
| Magezon demo   App 1D: 577714 | 130003114 App Type: Consumer App Mode: Development 💽 Live                   |
|                               | Administrators 🐑 Add Administra                                             |
| 🔂 Dashboard                   |                                                                             |
| 👸 Settings 🗸 🗸                | Michael Cao                                                                 |
| Roles                         | Add Instagram Testers                                                       |
| Roles                         | Developers (7) To add instagram tester, enter their username Add Developers |
| Test Users                    | magezon demo %                                                              |
| 🛆 Alerts 👻                    | Cancel Submit                                                               |
| 🕝 App Review 🗸                | Testers 11 0/50 Testers Add Te                                              |
| Products Add Product          |                                                                             |
| Instagram Basic Display 🗸 🗸   | There are no testers for this app.                                          |
| Activity Log                  | Analytics Users 121 Add Analytics U                                         |
| E Activity Log                |                                                                             |

Next, log in to your Instagram account. Go to Settings >> Apps & Websites. You will see an invitation in the Tester Invites section, click Accept:

| Instagram            | Q. Search                                  | @ + Ø ♡ ●      |
|----------------------|--------------------------------------------|----------------|
| Edit Profile         |                                            |                |
| Professional Account | Apps and Websites                          |                |
| Change Password      | Active Expired Removed                     | Tester Invites |
| Apps and Websites    |                                            |                |
| Email and SMS        | Magezon demo                               |                |
| Push Notifications   |                                            |                |
| Manage Contacts      | Feed2<br>Authorized by you on Nov 16, 2021 |                |
| Privacy and Security | Remove                                     |                |

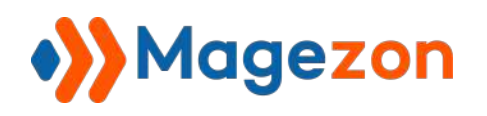

#### Step 5

- Back to the app you have created on Facebook for Developers, navigate to

Instagram **Basic Display >> Basic Display**:

| FB                          | Doc                                         | s Tools Support                | My Apps 🚺          | Q. Search developer documentation                   | 🔺 🍬     |
|-----------------------------|---------------------------------------------|--------------------------------|--------------------|-----------------------------------------------------|---------|
| Magezon demo 🔹 App ID       | : 577714230003114 App Type: Consumer        | App Mode: Development          | • Live             |                                                     | () Help |
| Dashboard                   | Data Deletion Requests                      |                                |                    |                                                     |         |
| {ĝ} Settings ✓              | Data Deletion Request URL                   |                                |                    |                                                     |         |
| ଛି) Roles 🗸 🗸               | https://demo.magezon.com/instagramfeed      | f2/instagramfeed/social/callba | ack/               |                                                     |         |
| 🖒 Alerts 🗸 🗸                | User Token Generator                        |                                |                    |                                                     |         |
| App Review                  | Generale long-lived access tokens for Insta | egram Testers of this app. Tok | ens can only be ge | enerated for public Instagram accounts. Refer to ou | 18.     |
| Products Add Product        | developer documentation for more informat   | ion,                           |                    |                                                     |         |
| Instagram Basic Display     | Instagram Test Users                        |                                | Tokens             |                                                     |         |
| Basic Display               | magezon. demo                               |                                |                    | Generate Token                                      |         |
| Basic Display Rate Limiting | Add or Remove Instagram Testers             |                                |                    |                                                     |         |
| i = Activity Log            |                                             |                                |                    |                                                     |         |
|                             | App Review for Instagram Basic Display      |                                |                    |                                                     |         |
|                             | To use instagram platform, your app needs   | to be approved for instagram   | _graph_user_profi  | le and instagram_graph_user_media permission.       |         |
|                             |                                             |                                |                    |                                                     |         |

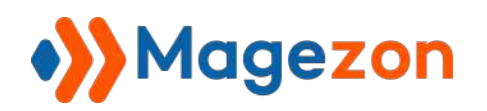

- In the User Token Generator field, click on Generate Token:

| Magezon demo 📼 Ánn i        | D: 577714230003114 App Type: Consumer                                                    | App Mode: Development                                              | (A) Line                                        |
|-----------------------------|------------------------------------------------------------------------------------------|--------------------------------------------------------------------|-------------------------------------------------|
| Magezon denio • App         | App Type, consumer                                                                       | App mode, bevelopment                                              | Quan                                            |
|                             | Deauthorize                                                                              |                                                                    |                                                 |
| n Dashboard                 | Deauthorize Callback URI                                                                 |                                                                    |                                                 |
| တ္တိ} Settings 🗸 🗸          | https://demo.magezon.com/instagramfee                                                    | d2/instagramfeed/social/callback/                                  |                                                 |
| ]] Roles 🗸 🗸                |                                                                                          |                                                                    |                                                 |
| 🗘 Alerts 🗸 🗸                | Data Deletion Requests                                                                   |                                                                    |                                                 |
| 🕑 App Review 🗸 🗸            | Data Deletion Request URL                                                                | Olinetaaramfaad(sorial/callhack/                                   |                                                 |
| Products Add Product        | https://doi.org/doi.com/insidgramico.                                                    | ac moregroom coversion canonecter                                  |                                                 |
| nstagram Basic Display      | User Token Generator                                                                     |                                                                    |                                                 |
| Basic Display               |                                                                                          |                                                                    |                                                 |
| Basic Display Rate Limiting | Generate long-lived access tokens for insta<br>developer documentation for more informat | agram. Testers of this app. Tokens can only be generation.<br>Non. | ted for public Instagram accounts. Refer to our |
| Activity Log                | Instagram Test Users                                                                     | Tokens                                                             |                                                 |
| Activity Log                | magezon.demo                                                                             |                                                                    | Generate Token                                  |
|                             | Add or Remove Instagram Testers                                                          |                                                                    |                                                 |
|                             |                                                                                          |                                                                    |                                                 |

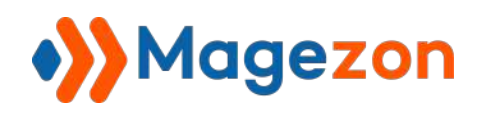

- The system will require you to enter your Instagram account credentials and give permission. After that, you'll get your Instagram access token. Copy it:

| FB Ξ App Dashboard            | Docs Tools Support My Apps 👔 📿 Search Vovo                                                                                                    | oper documentation             |
|-------------------------------|----------------------------------------------------------------------------------------------------|--------------------------------|
| Magezon demo • App ID: 577714 | 230003114 App Type: Consumer App Mode: Development                                                                                                    | () Help                        |
|                               |                                                                                                    |                                |
| Dashboard                     | Data Deletion Requests                                                                                                    |                                |
| {©} Settings ←                | Token Generated X                                                                                                    |                                |
| 🔊 Roles 👻                     | magazon demo                                                                                                    |                                |
| 🖧 Alerts 👻                    | To protect your security, ONLY share this token with app developers you trust.                                                                                                    |                                |
| ⊘ App Review                  | This token can be used to get data from this Instagram Tester's account using the Instagram Basic Display API, so<br>only share the token with third-party services or people you trust. To invalidate this token, remove the user as an<br>XiG IN | stagram accounts. Refer to our |
| Products Add Product          | Instagram rester                                                                                                    |                                |
| Instagram Basic Display       |                                                                                                    |                                |
| Basic Display                 | IGQVJWe09sR1pacy1TNGxpSXhaOERUeXBpOEdYe0YzaFNeVhdFZAnF6VTk0IVDJqSU9f                                                                                                    | Generale Token                 |
| Basic Display Rate Limiting   | Dane                                                                                                    |                                |
| Activity Log                  |                                                                                                    |                                |
| := Activity Log               | App Review for Instagram Basic Display                                                                                                    |                                |
|                               | To use Instagram platform, your app needs to be approved for instagram_graph_user_profile and instagram_graph_                                                                                                    | aph_user_media permission      |
|                               | Instagram_graph_user_profile     Grants the ability to reset an instagram user's profile into                                                                                                    | Add to Submission              |
|                               | instagram_graph_user_media                                                                                                    | Add to Submission              |
|                               |                                                                                                    | Discard Save changes           |

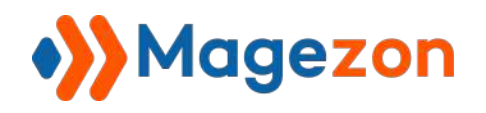

#### Step 6

In the Magento admin panel, navigate to **Stores >> Settings >> Configuration**:

| Ŵ      | Stores        | × | ‡ remaining for test | InstagramF                         | eed                     |
|--------|---------------|---|----------------------|------------------------------------|-------------------------|
|        | Settings      |   |                      |                                    |                         |
|        | Configuration |   |                      |                                    |                         |
| SYSTEM |               |   | General              | Enable<br>Istore view]             | Yes                     |
|        |               |   |                      |                                    | Enable/Disable module.  |
|        |               |   |                      | Media Option<br>[store view]       | Personal                |
|        |               |   |                      | Valid Redirect URI<br>[store view] | https://demo.magezon.co |

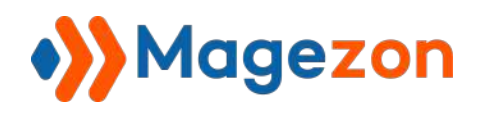

- Enter the token in the field **User Token** and click **Save**:

| Configuration                | 1 demo 🗸                                                         |
|------------------------------|------------------------------------------------------------------|
| Scope: Default Config 👻 🚱    | Save Config                                                      |
| MAGEZON EXTENSIONS ^ General | $\odot$                                                          |
| Instagram Feed               | Enable<br>[store view] Yes *<br>Enable/Disable module.           |
| Medi                         | a Option<br>[store view] Personal                                |
| Valid Red                    | listore Mewi https://demo.magezon.com/instagramfeed2/instagramfe |
| Us                           | Stare view] Refer to this link to get the user token.            |

Voila, it's done! Now the system can fetch your Instagram images to display them on your Magento website. Let's go to configure the extension right below!

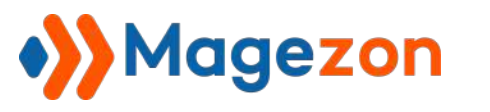

## **III**) Configuration

To configure Instagram Feed for Magento 2 extension, go to Stores >> Settings >>

#### Configuration:

| Ŵ      | Stores        | × | ‡ remaining for test | InstagramFeed                                                                                                    |
|--------|---------------|---|----------------------|----------------------------------------------------------------------------------------------------|
|        | Settings      |   |                      |                                                                                                    |
| STORES | Configuration |   |                      |                                                                                                    |
| SYSTEM |               |   | General              | Enable<br>[store view]<br>Enable/Disable module.                                                                 |
|        |               |   |                      | Media Option<br>[store view]     Personal       Valid Redirect URI<br>[store view]     https://demo.magezon.com/ |

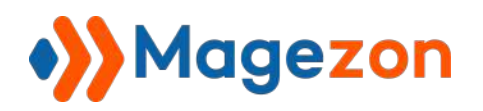

Span **Magezon Extensions >> Instagram Feed**. You will see there are three sections to set up. Let's do it step by step:

| Configuration                  |                                  | 上 demo 🔻                                                                     |
|--------------------------------|----------------------------------|------------------------------------------------------------------------------|
| Scope: Default Config 👻 👔      |                                  | Save Config                                                                  |
| MAGEZON ^                      | General                          | $\odot$                                                                      |
| Instagram Feed                 | Display                          | $\odot$                                                                      |
| I.                             | Design Settings                  | $\odot$                                                                      |
| 🕡 Copyright © 2021 Magento Cor | nmerce Inc. All rights reserved. | Magento ver. 2.4.1-p1<br>Privacy Policy   Account Activity   Report an Issue |

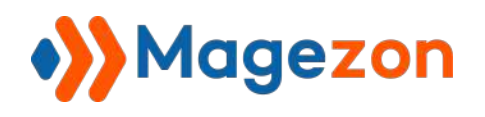

#### 1. General

| General                            |                                                   |      |  |
|------------------------------------|---------------------------------------------------|------|--|
| Enable<br>[store view]             | Yes                                               | ¥    |  |
| Media Option                       | Enable/Disable module.                            | -21  |  |
| [store view]                       | Personal                                          |      |  |
| Valid Redirect URI<br>[store view] | https://demo.magezon.com/instagramfeed2/instagram | nfei |  |
| User Token<br>[store view]         |                                                   |      |  |
|                                    | Refer to this link to get the user token.         |      |  |

- **Enable**: choose **Yes/No** to enable/disable the extension.
- Media Option:
  - + **Personal**: the system will fetch all images of your Instagram account.
  - + **Hashtag**: the system will fetch images of your Instagram account according to hashtags on your Instagram post.
- Valid Redirect URL: use this URL to get the Instagram access token (see step 3).
- User Token: enter your Instagram feed access token here.

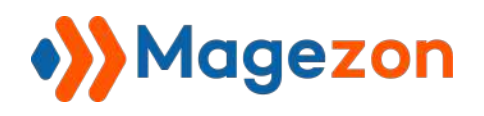

#### 2. Display

| Display                              |                                                                                                    |   |                  |
|--------------------------------------|----------------------------------------------------------------------------------------------------|---|------------------|
| Number of Photos<br>[store view]     | δ                                                                                                    | ¥ | Use system value |
| S S                                  | The maximum number is 20.                                                                                                    |   |                  |
| Type Of Header<br>[store view]       | Type 1                                                                                                    | • | Use system value |
| Layout<br>[store view]               | Grid                                                                                                    |   | Use system value |
| Header Text Position<br>[store view] | Center                                                                                                    | • | Use system value |
| Number of Columns<br>[store view]    | 3                                                                                                    |   | Use system value |
|                                      | This value only applies to desktop and images will be automatically responsive depending on the device (we recommend setting it to 4) |   |                  |
| Show Pop-up<br>[store view]          | Yes                                                                                                    | • | Use system value |
|                                      | Select Yes to show pop-up when click on image.                                                                                        |   |                  |
| Margin<br>(store view)               | 5                                                                                                    |   | Use system value |
|                                      | Change the distance between images.                                                                                                   |   |                  |
| Load More Button<br>[store view]     | Yes                                                                                                    | * | Use system value |
| Show Caption                         | Yes                                                                                                    |   | Use system value |
|                                      | Select Yes to show caption.                                                                                                    |   |                  |

- **Number of Photos**: enter the number of photos visitors will see when first landing on your site. The maximum value is 20.
- **Type Of Header**: select the type of header. **Type 1** will display your feed without your logo and **Type 2** will display your feed with your logo.

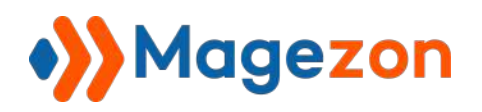

Header type 1 from the frontend:

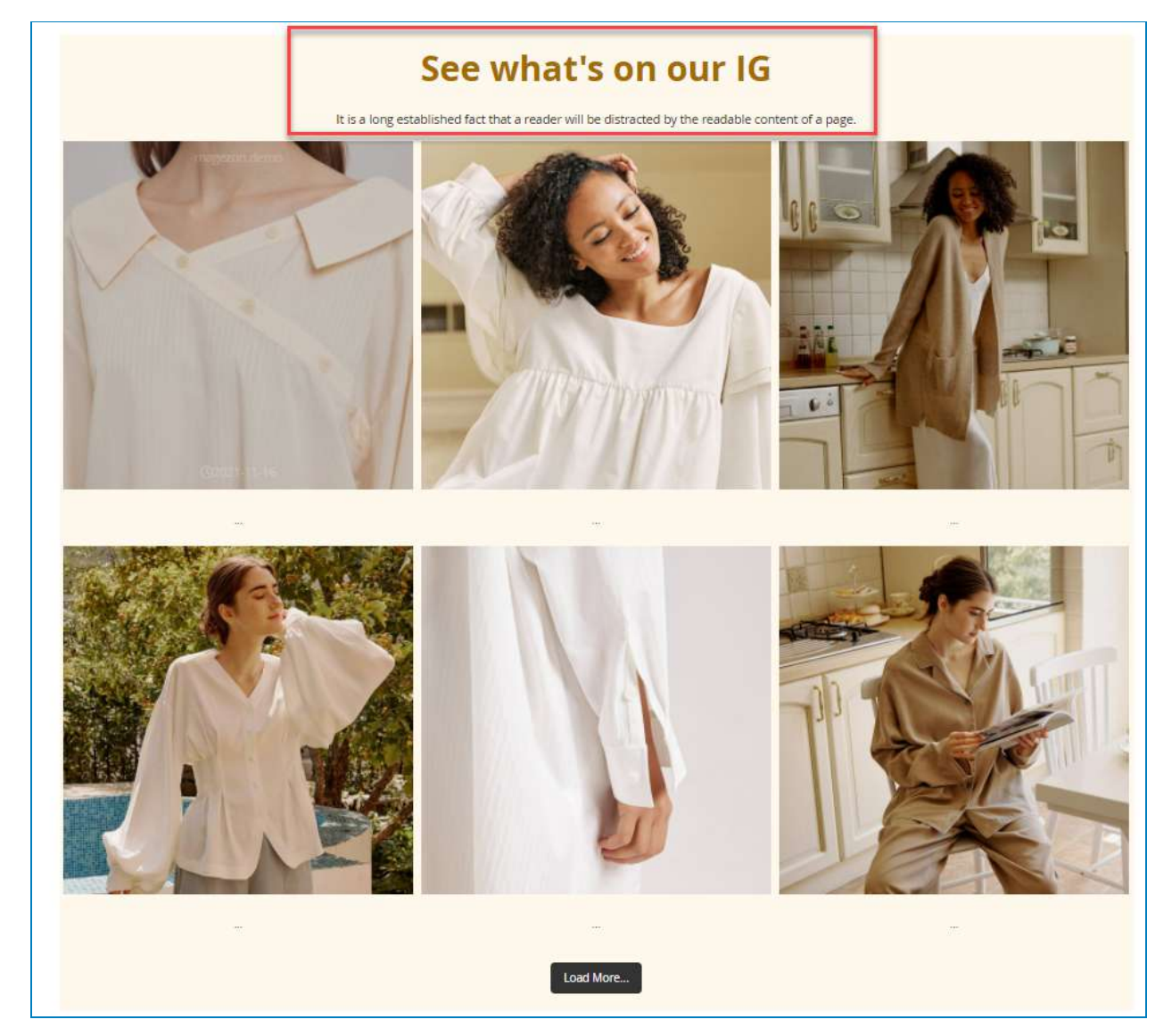

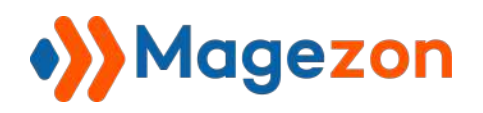

Header type 2 from the frontend:

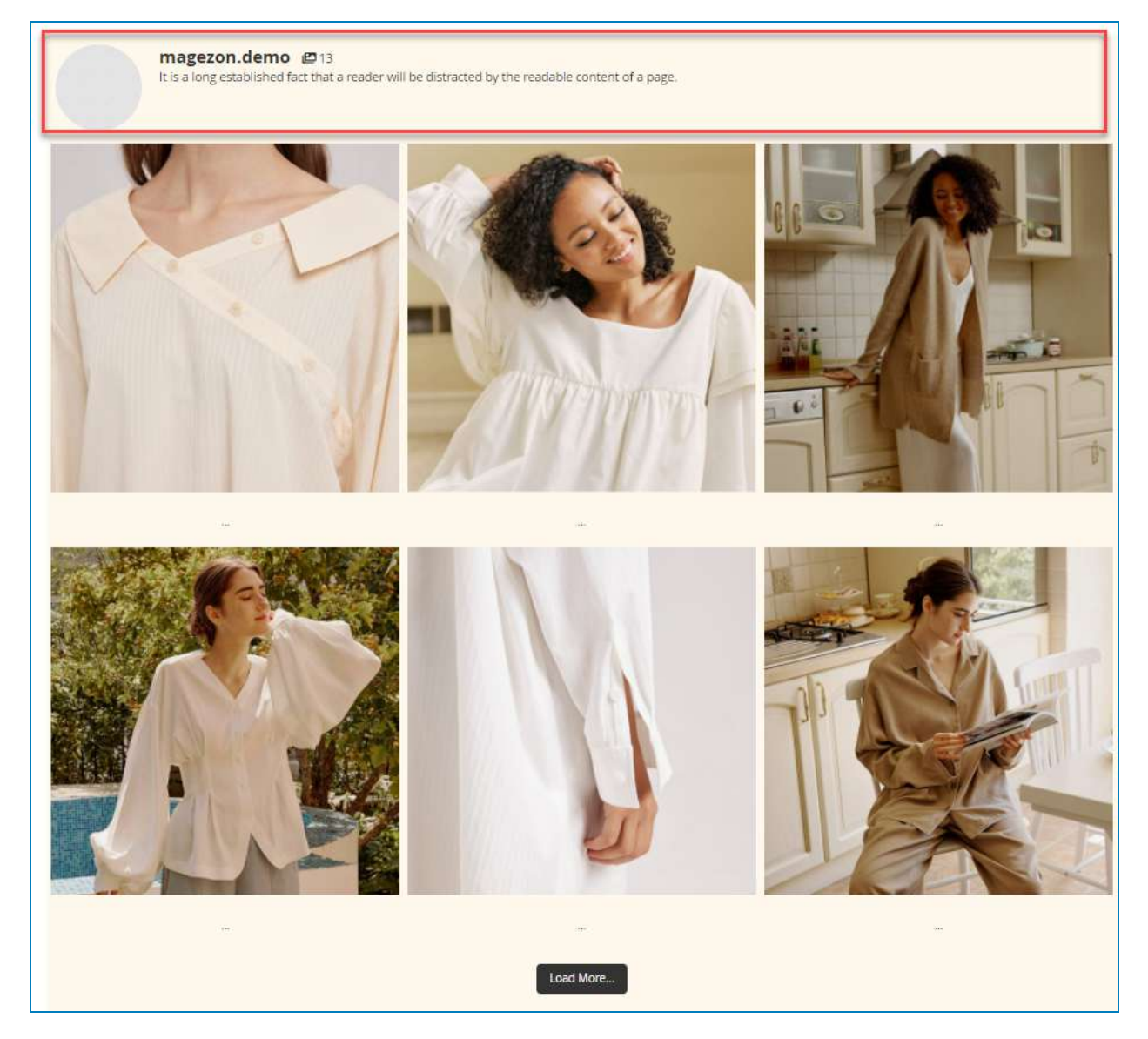

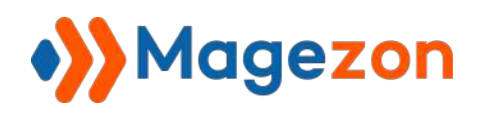

- Layout: choose the layout for your Instagram feed. The extension supports three layout types that are **Grid**, **Carousel**, and **Masonry**.

The **Grid** layout type from the frontend:

# See what's on our IG It is a long established fact that a reader will be distracted by the readable content of a page. 6 Load More...

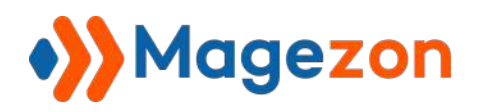

The **Masonry** layout type from the frontend:

## See what's on our IG It is a long established fact that a reader will be distracted by the readable content of a page. 1 Load More\_\_\_

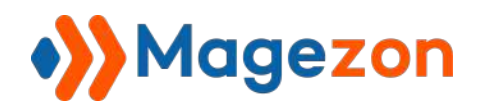

The **Carousel** layout type from the frontend:

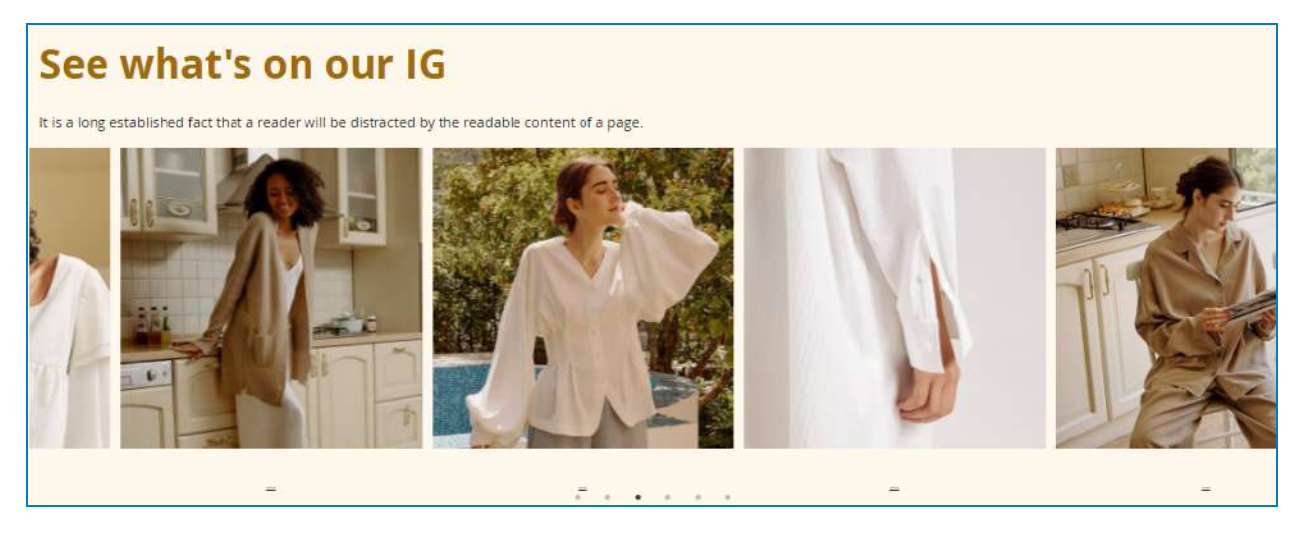

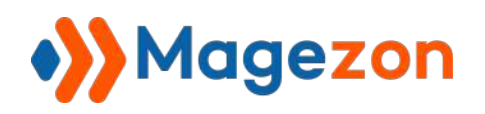

| If you choose the la        | yout type as <b>Carousel</b> , there will be more c                                                                  | onfiguration options for |
|-----------------------------|----------------------------------------------------------------------------------------------------|--------------------------|
| you to design the ca        | arousel:                                                                                                    |                          |
|                             |                                                                                                    |                          |
| Auto Play                   | Yes 💌                                                                                                    | Use system value         |
| Provide and a               | Auto Play.                                                                                                    |                          |
| Number Of Rows              | 1                                                                                                    | Use system value         |
| [store view]                | Setting this to more than 1 initializes grid mode. Use slidesPerRow to set how<br>many slides should be in each row. |                          |
| Margin                      |                                                                                                    |                          |
| [store view]                | 5                                                                                                    | Use system value         |
|                             | change the distance between images.                                                                                  |                          |
| Loop<br>[store view]        | Yes 🔹                                                                                                    | Use system value         |
|                             | Infinity loop. Duplicate last and first items to get loop illusion.                                                  |                          |
| Time Out<br>[store view]    |                                                                                                    | Use system value         |
| 09 v.064                    | Autoplay interval timeout.                                                                                           |                          |
| Smart Speed<br>[store view] | 3000                                                                                                    | Use system value         |
|                             | Speed Calculate.                                                                                                    |                          |
| Lazy Load<br>[store view]   | No                                                                                                    | ☑ Use system value       |
|                             | Lazy load images.                                                                                                    |                          |
| Dots<br>[store view]        | Yes 👻                                                                                                    | Use system value         |
| for the second              | Infinity loop. Duplicate last and first items to get loop illusion.                                                  |                          |
| Slides To Show              | 4                                                                                                    | Use system value         |
| Each C AICAN                | Images show in first time.                                                                                           |                          |

- Auto Play: choose Yes/No to enable/disable the autoplay function.
- **Number Of Rows**: enter the number of carousel rows you want.
- Margin: enter the value that sets the space between images (the unit is pixel).
- **Loop**: choose **Yes/No** to create an infinity loop. The system will duplicate the last and first items to create a loop illusion.
- **Time Out**: enter a value to set the autoplay interval timeout.
- **Smart Speed**: set the image moving speed in milliseconds.

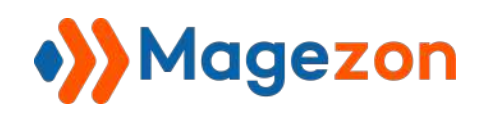

- Lazy Load: choose Yes/No to enable/disable the lazy load image function which helps speed up your site and enhance SEO performance.
- **Dots**: choose **Yes/No** to enable/disable the dot navigation display.
- Slides To Show: enter the number of slides you want to show.
- **Header Text Position**: select the position of your feed title and description. There are three options that are left, right, and center.
- Number of Columns: enter the number of image columns you wish to display.
   This value only applies to the desktop viewport and will be automatically responsive depending on other devices. (We recommend setting it to 4).
- Show Pop-Up: choose Yes/No to enable/disable the pop-up function. If the option is No, visitors will be redirected to the Instagram post when clicking on it.

The pop-up from the frontend:

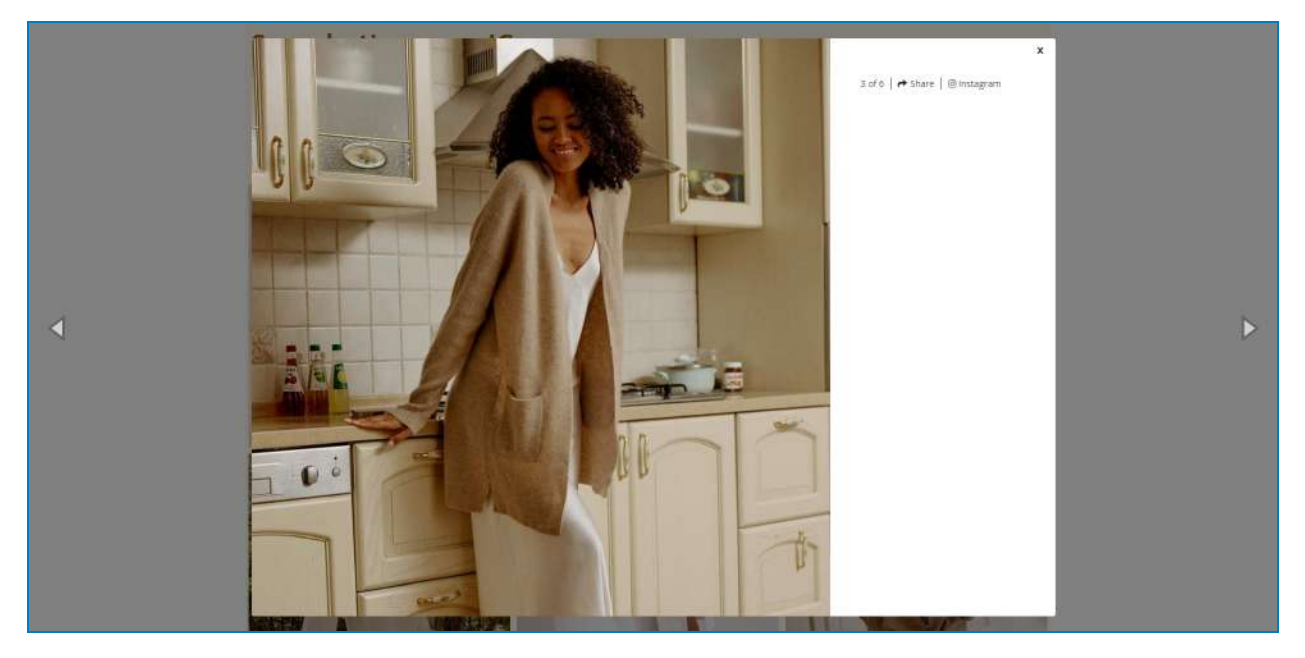

- Margin: enter the value that sets the space between images (the unit is pixel).
- **Load More Button**: choose **Yes/No** to enable/disable the function allowing visitors to load more images from the frontend.

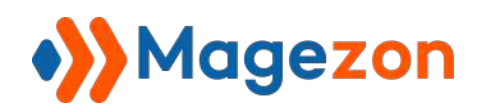

The Load More button will be placed at the end of the feed, like this:

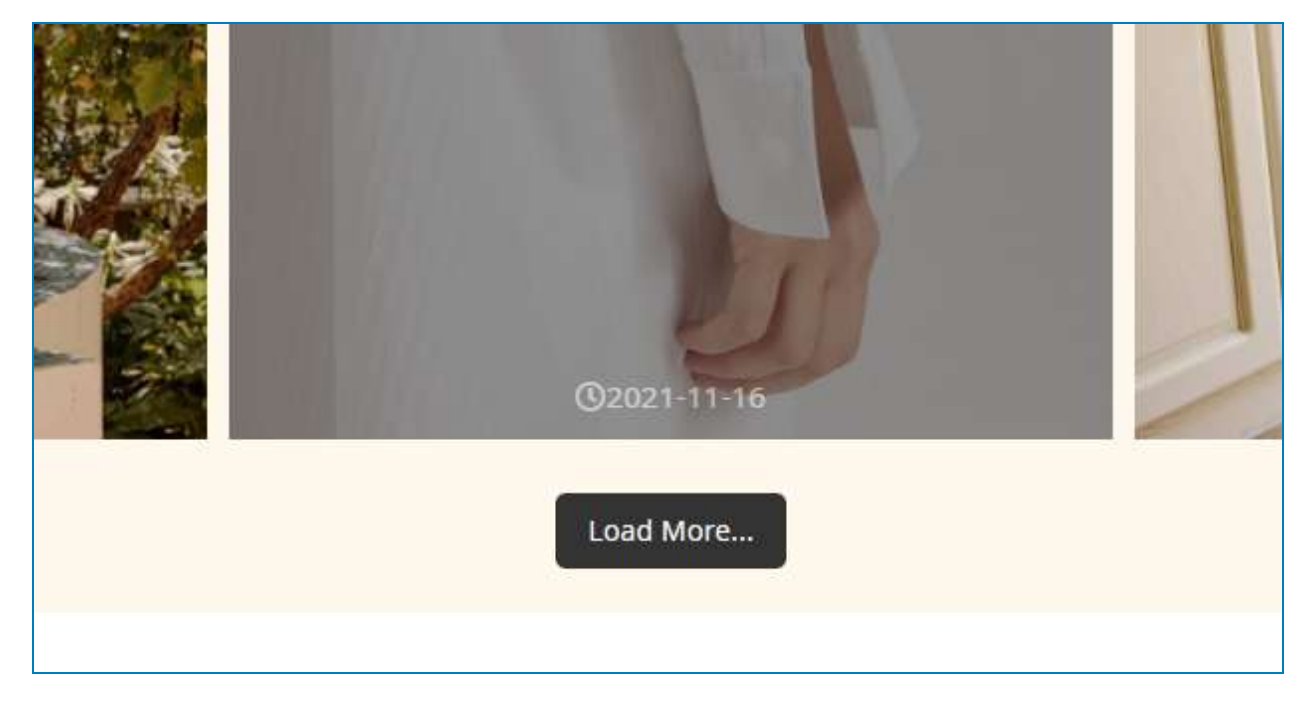

- **Show Caption**: choose **Yes/No** to show/hide the caption of your posts.

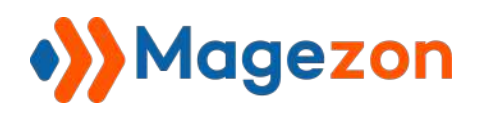

The image with caption from the frontend:

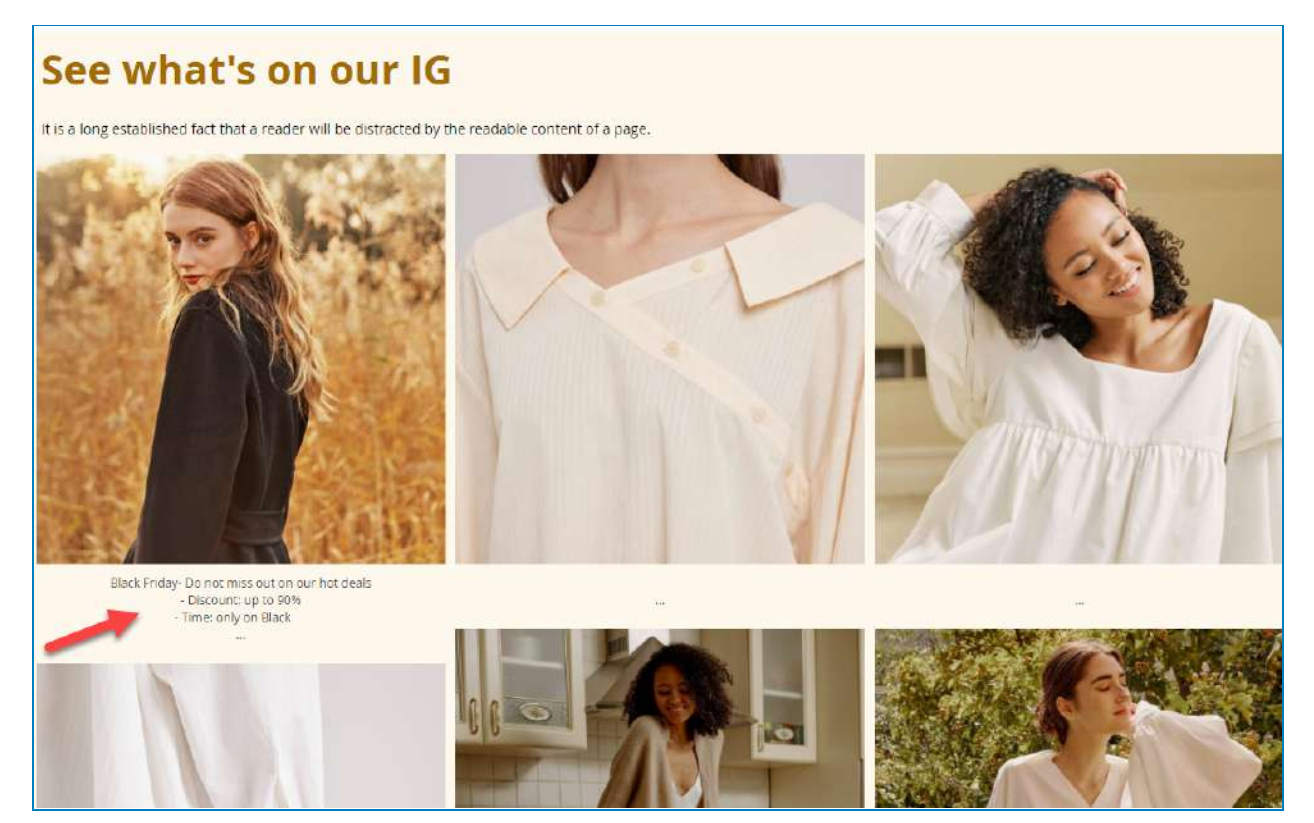

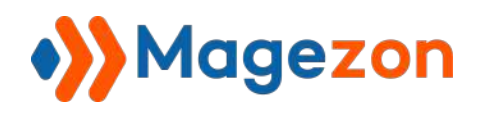

#### 3. Design settings

| Avatar                           | Choose File No file chosen                    |
|----------------------------------|-----------------------------------------------|
| Prote view]                      | Allowed file types: jpg, jpeg, gif, png       |
| Title Color<br>[store view]      | #a36b03                                       |
|                                  | Change the title color.                       |
| Title Size                       | 40                                            |
| Errore mem1                      | Change the title size.                        |
| Description Color                | #000000                                       |
| Store erest                      | Change the description color.                 |
| Description Size<br>[store view] |                                               |
|                                  | Change the description size.                  |
| Background Color                 | #fff9ed                                       |
| 1.5945.1261.                     | Change the background color.                  |
| Custom CSS<br>[store view]       | .mgz-title-header {<br>font-weight: 700;<br>} |
|                                  |                                               |

- **Avatar**: upload the avatar that will be displayed in the header type 2.
- **Title Color**: set color for the title. You can either enter a color code or pick up one from the color picker.
- Title Size: set the font size of the title.

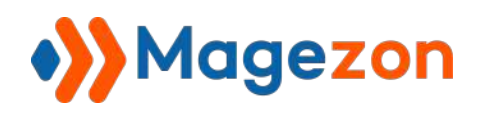

The title from the frontend:

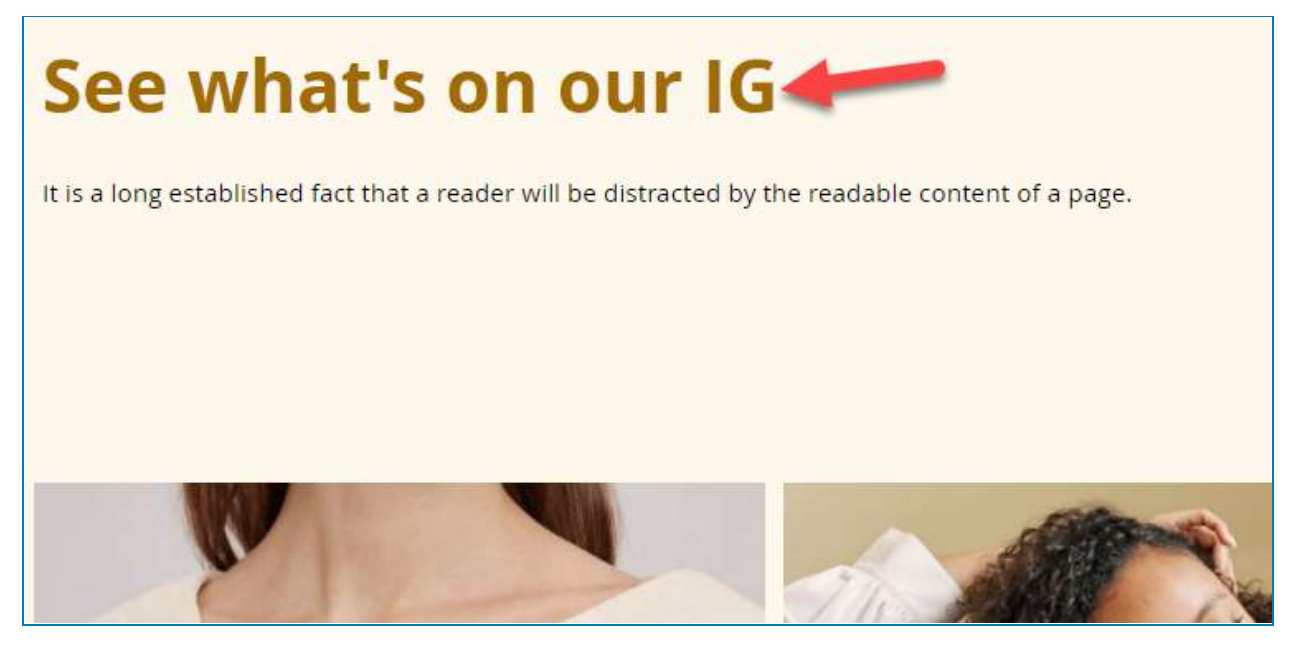

- **Description Color**: set color for the description. You can either enter a color code or pick up one from the color picker.
- **Description Size**: set the font size of the description.

The description from the frontend:

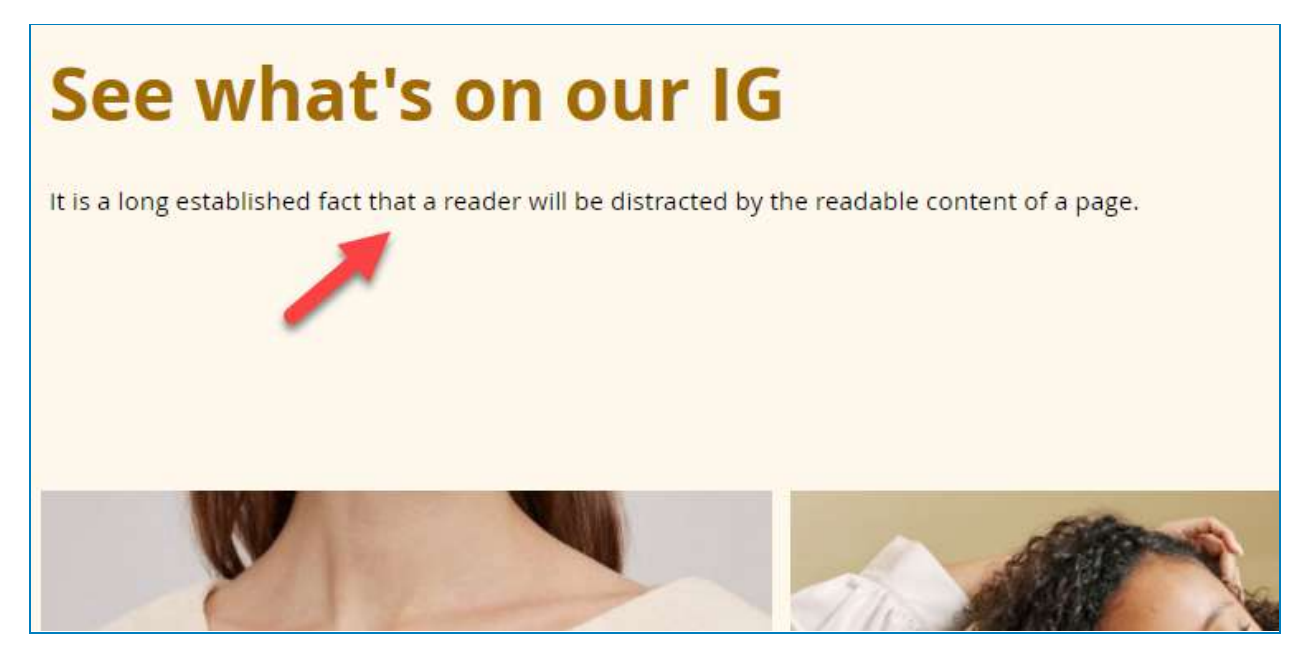

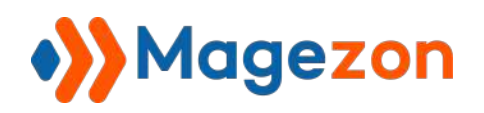

- **Background Color**: set the background color of the feed.

The background color from the frontend:

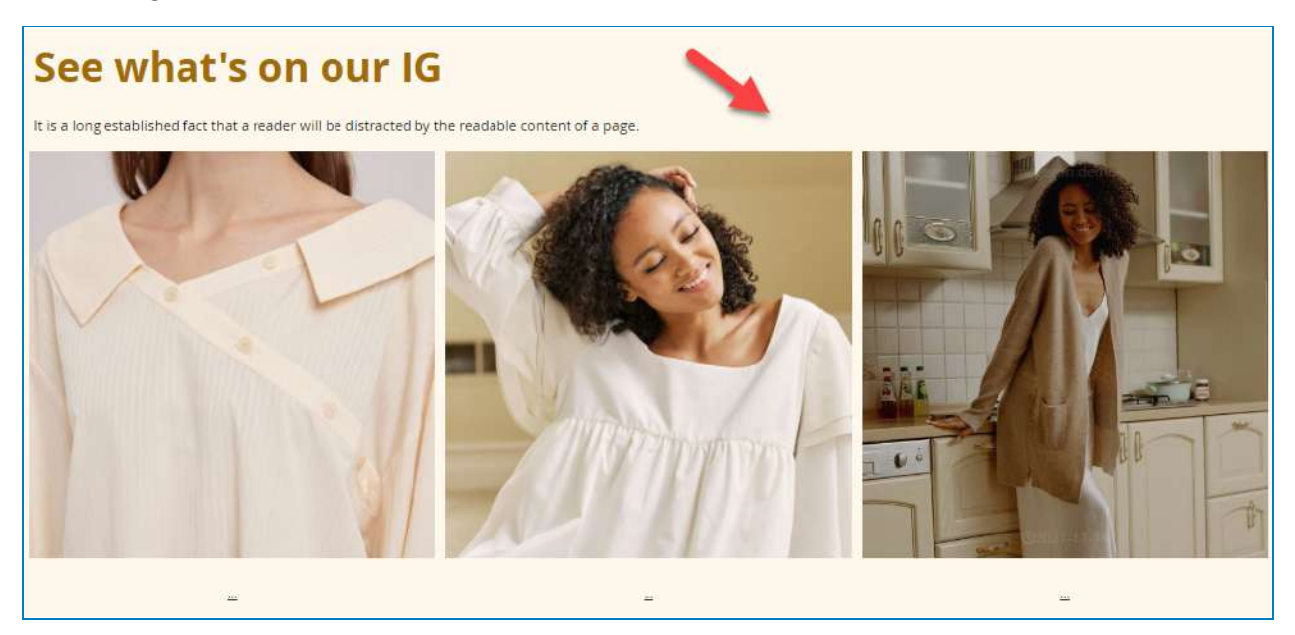

- **Custom CSS**: enter CSS code to customize your feed.

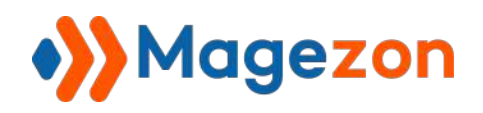

## IV) Create widget

From the admin panel, navigate to **Content >> Widgets**:

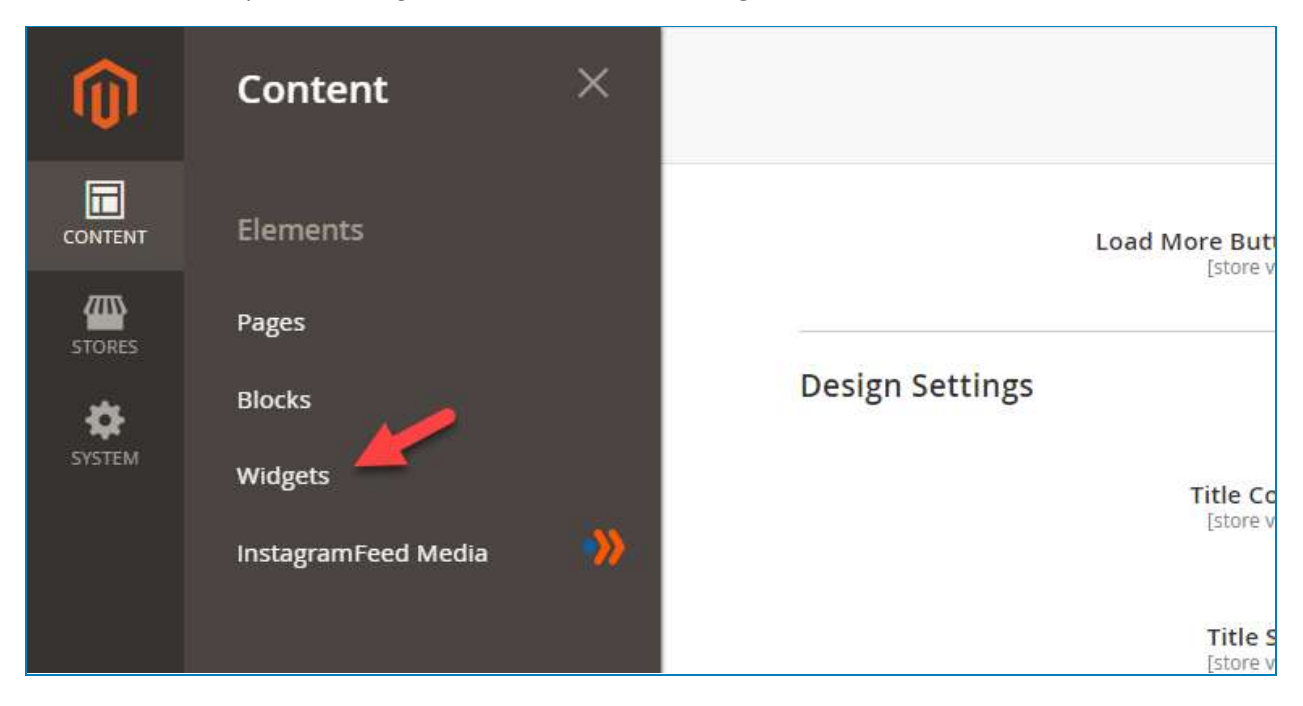

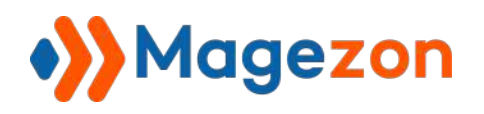

#### Then click Add Widget:

|        | Widge            | ets                                                            |                                                                                                    |                                                                                                    |                                                                                                    | 👤 demo 💌                    |
|--------|------------------|----------------------------------------------------------------|----------------------------------------------------------------------------------------------------|----------------------------------------------------------------------------------------------------|----------------------------------------------------------------------------------------------------|-----------------------------|
| STORES | Search           | Reset Filter                                                   |                                                                                                    |                                                                                                    | -                                                                                                    | Add Widget                  |
|        | Actions          | • 19 record                                                    | is found                                                                                                    | 20 💌                                                                                                | ner nage                                                                                                    | 1 of 1 >                    |
|        | Actions          | 19 record     Widget ID                                        | ds found                                                                                                    | 20 💌 н                                                                                              | per page K                                                                                                    | 1 of 1 >                    |
|        | Actions<br>Any T | 19 record Widget ID                                            | ds found<br>↓ Widget                                                                                                    | 20 <b>v</b>                                                                                         | Design Theme                                                                                                    | 1 of 1 > Sort Order         |
|        | Actions Actions  | 19 record     Widget ID     1                                  | ds found           4         widget           0                                                                                                    | 20     Type       CMS Static Block                                                                  | Design Theme  Magento Luma                                                                                                    | 1   of 1     Sort Order     |
|        | Actions Any Any  | 19 record     widget ID     1     2                            | ds found       J     Widget       Image: Contact us info       Footer Links                                                                                                    | 20 Type<br>CMS Static Block<br>CMS Static Block                                                     | Design Theme Design Theme Magento Luma Magento Luma                                                                                                    | 1 of 1 > Sort Order 0 0     |
|        | Actions          | <ul> <li>Vidget ID</li> <li>1</li> <li>2</li> <li>3</li> </ul> | ds found       Image: Image: Imag | 20     Type       CMS Static Block     CMS Static Block       CMS Static Block     CMS Static Block | Per page Constraints of the second second se | 1 of 1 > Sort Order 0 0 0 0 |

Afterward, you need to complete the widget general settings:

| Widgets            |                                                                                  | 👤 demo 👻     |
|--------------------|----------------------------------------------------------------------------------|--------------|
|                    |                                                                                  | ← Back Reset |
| WIDGET<br>Settings | Settings<br>Type * Please Select<br>Design * Please Select •<br>Theme * Continue | •            |

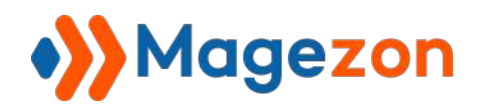

- **Types**: choose the widget type as **Magezon Instagram Feed**.
- Theme: choose your theme. In this demo, we use the Luma theme.

Then click **Continue**.

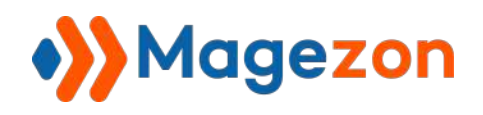

#### 1. Storefront Properties

| Type                       | Magezon Instagram Feed 💌                                           |  |
|----------------------------|--------------------------------------------------------------------|--|
| Design<br>Package/Theme    | Magento Luma 💌                                                     |  |
| Widget Title 🔸             |                                                                    |  |
| Assign to Store<br>Views * | All Store Views Main Website Main Website Store Default Store View |  |
| Sort Order                 |                                                                    |  |

- **Widget Title**: set the widget title for internal reference.
- **Assign to Store Views**: choose the store views that can display the widget.
- **Sort Order**: decide the order of the widget if there are many blocks placed in the same container. If you leave the field blank, the widget will be displayed at the top of the container.

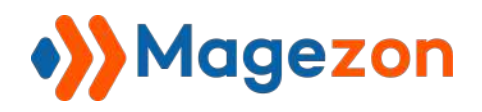

| Display on | Specifie | ed Page | •           |   |                                  | Î |
|------------|----------|---------|-------------|---|----------------------------------|---|
| Page       |          |         | Container   |   | Template                         |   |
| Please S   | Select   | •       | Please Sele | • | Please Select Container<br>First |   |

- **Display on**: choose the category, product, or page you want to display the widget.
- **Page**: choose the specific page that will display the widget.
- **Container**: set the position of the page in which the widget will be displayed.

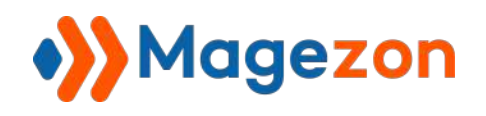

#### 2. Widget Options

Move to the tab Widget Options:

| WIDGET                  | Widget Options  |        |
|-------------------------|-----------------|--------|
| Storefront Properties 🦯 | Title           |        |
| Widget Options          | Description     |        |
|                         | Laurant Options | Defaul |

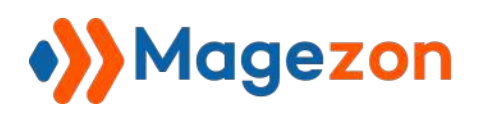

Then, configure it like the below instructions:

| Widget Options       |                                                                                                   |
|----------------------|---------------------------------------------------------------------------------------------------|
| Title                | See what's on our IG                                                                              |
| Description          | It is a long established fact that a reader will be distracted by the readable content of a page. |
| Layout Options       | Default 🔻                                                                                         |
| Options Layout       | Type 1 💌                                                                                          |
| Number Of Photos     | 20 🔻                                                                                              |
| Header Text Position | Left •                                                                                            |
| Layout               | Grid 🔻                                                                                            |
| Show Pop-up          | Yes: •••                                                                                          |
| Margin               | 5                                                                                                 |
| Show Caption         | Yes 💌                                                                                             |
| Load More Button     | Yes 🔹                                                                                             |

- Widget Title: enter the title of your Instagram feed from the frontend.
- **Description**: enter the description of your Instagram feed from the frontend.
- Layout Options:
  - + **Default**: your widget will take the value of Display settings in the **Configuration** section.
  - + **Custom**: enter the custom layout settings for the widget.

The other configurations are the same as the **Display** settings.

After that, click **Save**.

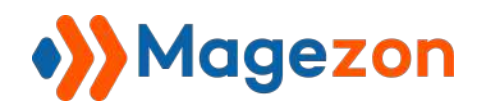

## V) Instagram Feed Media

To manage all the media you have fetched from your Instagram account, navigate to

#### Content >> Instagram Feed Media:

| Ŵ      | Content             | ×               | remaining for test | InstagramFee |
|--------|---------------------|-----------------|--------------------|--------------|
|        | Elements            |                 |                    |              |
|        | Pages               |                 |                    |              |
| \$     | Blocks              |                 |                    |              |
| SYSTEM | Widgets             | •               |                    |              |
|        | InstagramFeed Media | <b>&gt;&gt;</b> |                    |              |
|        |                     |                 | Widget Options     |              |

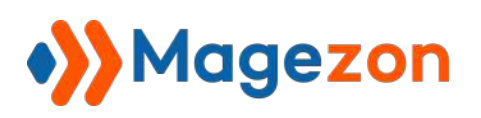

Here you will see a grid containing the images and video along with necessary information:

| •))   | Instag       | ram Me    | edia •            |                                          |                  |         | 上 demo 🕶        |
|-------|--------------|-----------|-------------------|------------------------------------------|------------------|---------|-----------------|
|       |              |           |                   |                                          |                  |         | Fetch           |
| Searc | h by keyword | 0         | Q                 | <b>Y</b> Filters                         | O Default View ▼ | 🔅 Colum | ns • 🛃 Export • |
| Actio | ns           | • 13      | records found     |                                          | 20 • per page    | ×       | 1 of 1 >        |
|       | ld 🕴         | Thumbnail | Photo ID          | Permalink                                | Media Type       | Status  | Media Option    |
|       | 289          | 1 A       | 17972336935433504 | https://www.instagram.com/p/CWVJ-nLJfQ8/ | IMAGE            | ENABLED | personal        |
|       | 290          |           | 17941984168643197 | https://www.instagram.com/p/CWVjr9Pj8id/ | IMAGE            | ENABLED | personal        |
|       | 291          | 1º        | 17924430184946084 | https://www.instagram.com/p/CWVjdPnpzNM/ | IMAGE            | ENABLED | personal        |
|       | 292          |           | 17871647192552776 | https://www.instagram.com/p/CWVJaUXp8Ex/ | IMAGE            | ENABLED | personal        |
|       | 293          | 1         | 17980700809427532 | https://www.instagram.com/p/CWVJX2QJI-g/ | IMAGE            | ENABLED | personal        |

- **Id**: the identifier of the post in this grid.
- **Thumbnail**: the thumbnail picture of the media.
- Photo ID: the identifier of the photo fetched via API.
- **Permalink**: the link to the post.
- Media Type: the media type of the post. It can be IMAGE or VIDEO.
- Status: the status of the post (enabled or disabled).
- Media Option: the type of media option.

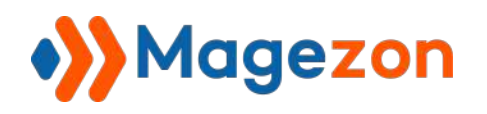

| Search by keyword | 1    | Q                 |
|-------------------|------|-------------------|
| Actions           | •    | 13 records found  |
| Delete<br>Disable | mbna | il Photo ID       |
| Enable            | R    | 17972336935433504 |
| 290               |      | 17941984168643197 |

- **Action**: list the actions available for the landing page:
  - + **Delete** post(s) from the grid.
  - + **Disable** post(s).
  - + **Enable** post(s).

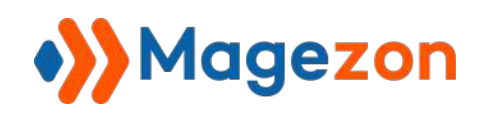

- To view all columns of the grid, click **Columns** drop-down above the grid. Tick the checkboxes of columns that you want to be visible in the grid. Untick the checkboxes of columns that you want to be invisible in the grid:

|       |                               | <b>Filters</b> | <b>o</b> D | efault View 🔻 | 🔅 Columns 🔺 | 📩 Export |
|-------|-------------------------------|----------------|------------|---------------|-------------|----------|
|       | 7 out of 7 visible            |                |            |               |             | of 1     |
| Perr  | ✓ Id                          | 🖌 Thum         | bnail      | ✓ Photo       | ID          | Option   |
|       | <ul> <li>Permalink</li> </ul> | ✓ Media        | Туре       | ✓ Status      |             |          |
| http: | ✓ Media Option                |                |            |               |             | nal      |
|       |                               |                |            |               |             |          |

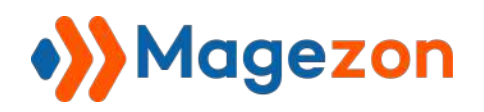

- Fetch ● Default View ▼ **Y** Filters 🔅 Columns 🔻 📩 Export 🔺 CSV per page 20 ¥ Excel XML Media Type Status Cancel Export gram.com/p/CWVJ-nLJfQB/ ENABLI IMAGE -
- You can export the grid data to CSV or Excel XML files:

You can filter posts by ID, Photo ID, Permalink, Media Type, Status, Media Option.

#### Q **Filters** Search by keyword ● Default View ▼ 🖨 Columns 🔹 🕹 Export 💌 ld Permalink Media Type Photo ID • from Select. to Media Option Status select. • Cancel Apply Filters Actions ٠ 13 records found 20 • per page < 1 of 1 5 Photo ID Permalink Media Type Status Media Option . 1 Thumbnail ENABLED personal 289 17972336935433504 IMAGE https://www.instagram.com/p/CWVJ-nLJfQB/

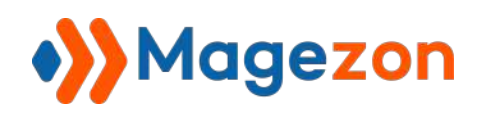

- Click the **Instagram Media** drop-down on the top left corner, and you'll see the following options:

| Ŵ      | 👋 Insta                   | gram Me     | edia 🔸            |                                          |             |
|--------|---------------------------|-------------|-------------------|------------------------------------------|-------------|
|        | InstagramFeed             | Album       | Settings          |                                          |             |
| STORES | User Guide<br>Get Support |             | Change Log        | <b>Filters</b>                           | <b>⊙</b> De |
|        | Actions                   | • 13        | records found     |                                          | 20          |
|        | Id .                      | ↓ Thumbnail | Photo ID          | Permalink                                | Media T     |
|        | 289                       | 1           | 17972336935433504 | https://www.instagram.com/p/CWVJ-nLJfQB/ | IMAGE       |
|        |                           | 6           |                   |                                          |             |

- Instagram Feed Album: go to the Instagram Feed Media management section.
- **Settings**: go to the extension's configuration section.
- **User Guide**: access the user guide of the extension.
- Change Log: view the extension's release notes.
- Get Support: contact for support via ticket.

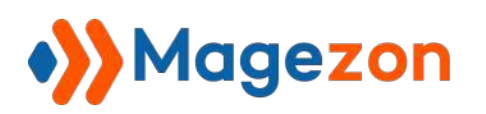

r

To fetch the latest post, click the **Fetch** button in the top right corner:

|                                          |                                                              |         | Fetch            |
|------------------------------------------|--------------------------------------------------------------|---------|------------------|
| Filters                                  | <ul> <li>Default View</li> <li>20</li> <li>per pa</li> </ul> | colun   | nns • 📤 Export • |
| Permalink                                | Media Type                                                   | Status  | Media Option     |
| https://www.instagram.com/p/CWVJ-nLJfQB/ | IMAGE                                                        | ENABLED | personal         |
| https://www.instagram.com/p/CWVJr9PJ8id/ | IMAGE                                                        | ENABLED | personal         |

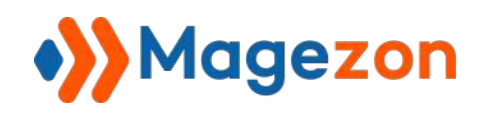

## VII) Support

If you have any questions or need any support, please contact us in the following ways. We will get back to you within 24 hours since you submit your support request.

- Submit the contact form.
- Email us at support@magezon.com.
- Submit a ticket.
- Contact us through Skype: support@magezon.com.
- Contact us via live chat on our website: magezon.com.